## CARA MENJALANKAN APLIKASI

Berikut adalah cara menjalankan aplikasi :

- Buka Eclipse.
- Import Folder project yang bernama "Jogja Futsal".
- Bila sudah, import library "google-play-services\_lib".
- Pada project Jogja Futsal klik kanan Properties, pilih Android, lalu klik
  "Add" library "google-play-services\_lib" yang tadi diimportkan.
- Bila sudah ada keterangan checklist berwarna hijau maka library sudah ditambahkan.
- Untuk menjalankan program, disarankan menggunakan handphone Android saja karena emulator bawaan Eclipse tidak mendukung Google API V2.
- Handphone Android yang disarankan menggunakan OS Android minimal Froyo dan maksimal JellyBean.
- Untuk menjalankan program pada handphone, pastikan handphone sudah terkoneksi pada PC/Laptop.
- Lalu klik "Run", tunggu beberapa saat sampai handphone selesai menginstal aplikasi.
- Selesai.